cultura.sc.gov.br

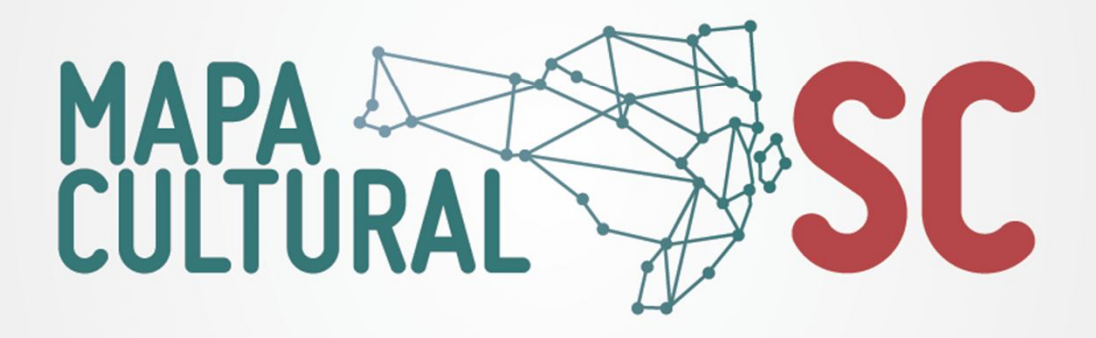

### - CADASTRO PASSO-A-PASSO -

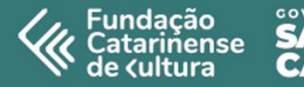

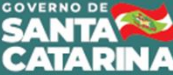

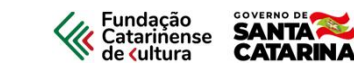

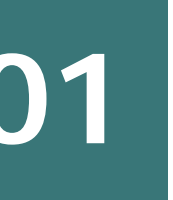

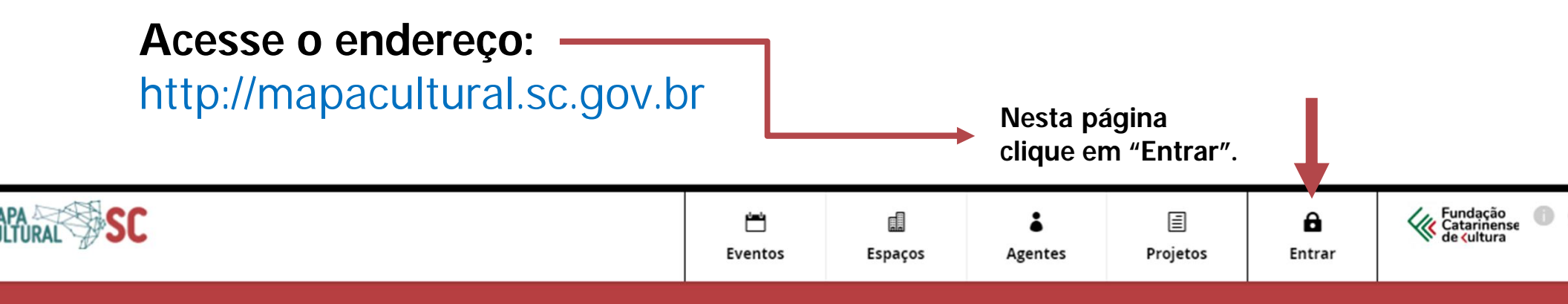

### Bem-vind@!

O Mapa Cultural SC é o ambiente que organiza e possibilita visibilidade para agentes, espaços, eventos e projetos culturais e artísticos em todo o estado de Santa Catarina.

Podem se cadastrar pessoas físicas ou jurídicas, públicas ou privadas, grupos ou coletivos, oficinas ou ateliês, gestores e todos aqueles que desenvolvem alguma atividade no campo da cultura ou das artes no estado.

Faça parte do **Mapa Cultural SC**, ele é uma das fontes de informações e indicadores culturais do estado, bem como um espaço institucionalizado do governo estadual e federal que possibilita visibilidade para o seu trabalho.

A lógica do **Mapa Cultural SC** é de localização, possibilitando encontrar quem faz ou trabalha com cultura ou arte em Santa Catarina. O cadastro é rápido, simples e você colabora com o desenvolvimento das políticas públicas de nosso estado. Cadastrese, apareça no **Mapa Cultural SC**.

#### ELEIÇÃO CONSELHO ESTADUAL DE CULTURA:

Ajude a escolher os representantes da sociedade civil no Conselho Estadual de Cultura.

Acesse o link:

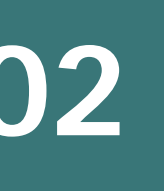

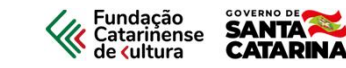

Todo os Serviços Digitais. Apenas uma conta.

|              | Cadastre-se         |
|--------------|---------------------|
| En           | trar no ID Cultura  |
| Email ou CPF |                     |
| Digite seu e | mail                |
| Senha        | Esqueceu sua senha? |
| Digite sua s | enha                |
| Manter co    | nectado             |
|              | Entrar              |
|              |                     |
|              | Entre usando        |
| C            |                     |

Você será direcionado para o portal **IDCultura**, onde o **MapaCulturaISC** está hospedado.

Trata-se de um portal do governo federal, onde diversos serviços estão online, tais como: Sistema Nacional de Museus, Sistema Nacional de Bibliotecas bem como outros Mapas de Cultura de vários estados e municípios.

### Clique em "Cadastre-se".

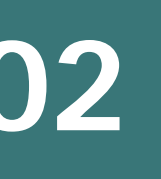

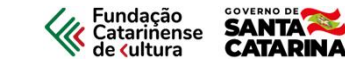

Todo os Serviços Digitais. Apenas uma conta.

| Entra                                                                                                    | ſ |
|----------------------------------------------------------------------------------------------------|---|
| Cadastre-se aqui                                                                                                    |   |
| rimeiro nome                                                                                                    |   |
| Digite seu primeiro nome                                                                                                    |   |
| Sobrenome                                                                                                    |   |
| Digite seu sobrenome                                                                                                    |   |
| Email                                                                                                    |   |
| seu@email.com                                                                                                    |   |
| Criar uma senha:                                                                                                    |   |
| Crie uma senha                                                                                                    |   |
| Confirme sua senha:                                                                                                    |   |
| Digite sua senha novamente                                                                                                  |   |
| to clicar em criar conta, você concorda com a<br>Privacidade e Termos de uso do serviço, incluindo<br>nosso uso de cookies. |   |
| Criar conta                                                                                                    |   |

Aqui você fará o seu cadastro no portal **IDCultura**, esta ferramenta é parte do Sistema Nacional de Informações e Indicadores Culturais [SNIIC].

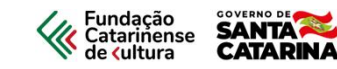

**Observe que na parte superior já aparece seu nome.** Logo abaixo, uma tarja vermelha com uma informação para confirmar o endereço de e-mail, em seguida trataremos deste tema.

Antes, finalize o preenchimento dos campos solicitados.

| Marcio Antonio 🔒                                                                                                    |
|----------------------------------------------------------------------------------------------------|
| Email não confirmado! Caso não confirme seu email em prazo hábil, sua conta será removida. Siga as instruções enviadas por email. Reenviar |
|                                                                                                    |
| O usuário foi criado com sucesso.                                                                                                    |
|                                                                                                    |
|                                                                                                    |
| Informações Pessoais                                                                                                    |
| Marcio Antonio                                                                                                    |
| Alterar                                                                                                    |
| Nome                                                                                                    |
| Marcio Antonio                                                                                                    |
| Sobrenome                                                                                                    |
| 55927858953                                                                                                    |
| Data de nascimento                                                                                                    |
|                                                                                                    |
| Nacionalidade                                                                                                    |
| ×                                                                                                    |
| Naturalidade - Pais                                                                                                    |
| ×                                                                                                    |
| Naturalidade - Estado                                                                                                    |
|                                                                                                    |

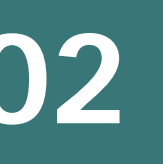

**Descendo a barra de rolagem, siga com o preenchimento.** Perceba que você pode vincular este seu perfil, com suas redes sociais, ampliando a sua visualização e do seu trabalho.

Finalizado o preenchimento você deve clicar em "Salvar". Agora vá até o seu e-mail e confirme o mesmo no e-mail que recebeu do IDCultura. Siga as instruções.

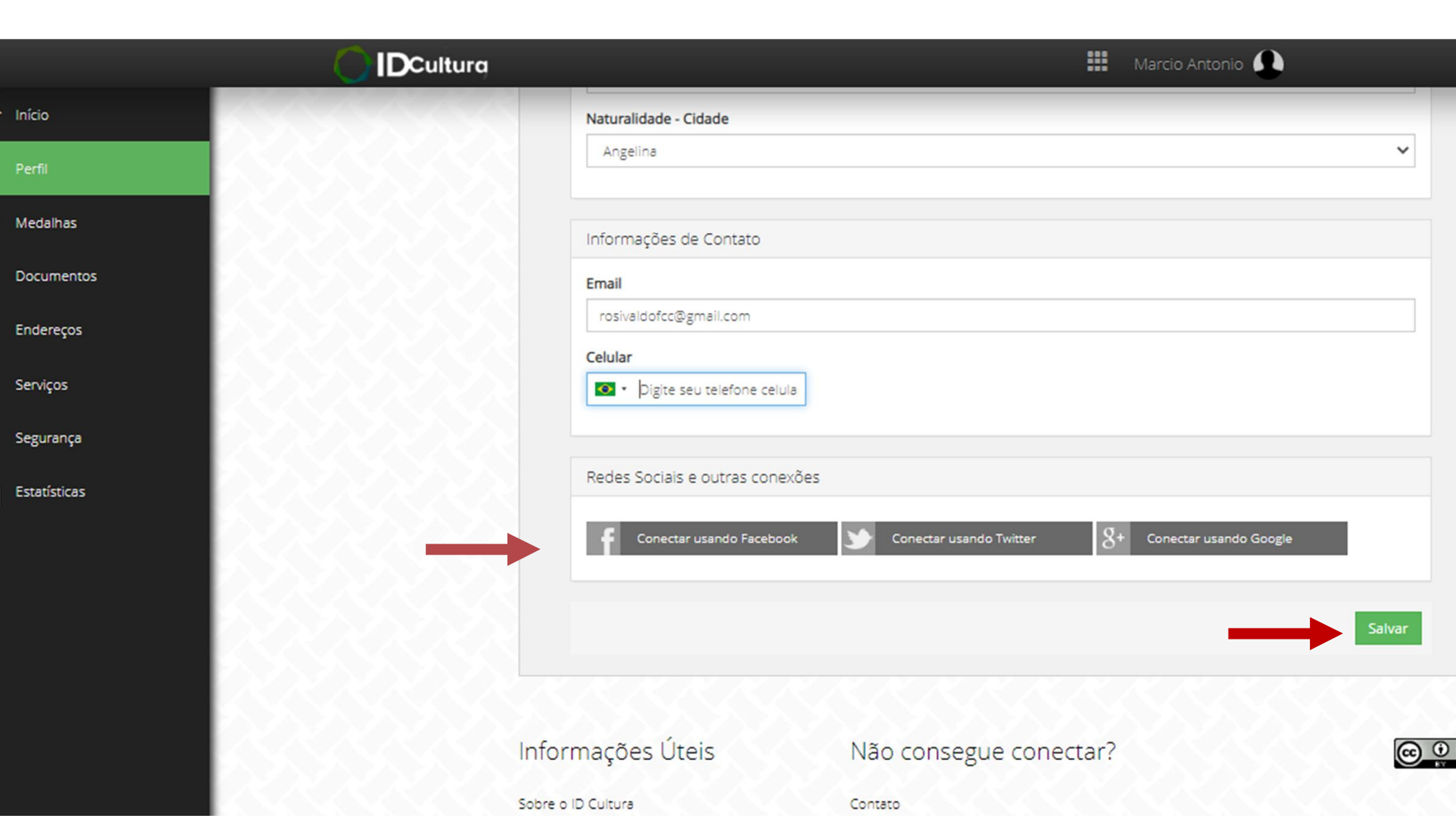

Fundação Catarinense de **(**ultura

SANTA CATARINA

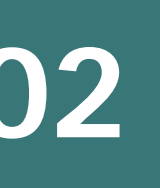

Veja que na aba superior aparece um tarja verde, confirmando o seu e-mail.

Agora clique no ícone "Serviços", na lateral esquerda do vídeo.

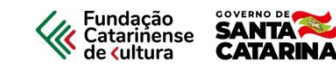

|           | tura                                               | Marcio Antonio |
|-----------|----------------------------------------------------|----------------|
| io        | Parabéns, Marcio Antonio. A sua conta foi ativada. |                |
| fil       | K <u>KKKKKK</u>                                    |                |
| lalhas    | Informações Pessoais                               |                |
| umentos   | Marcio Antonio<br>Alterar                          |                |
| dereços   | Nome                                               |                |
| vicos     | Marcio Antonio                                     |                |
|           | Sobrenome                                          |                |
| jurança   | 55927858953                                        |                |
| atísticas | Data de nascimento                                 |                |
|           | 21/07/1970                                         |                |
|           | Nacionalidade                                      |                |
|           | Brasil                                             |                |
|           | Naturalidade - Pais                                |                |
|           | Brasil                                             |                |
|           | Naturalidade - Estado                              |                |
|           | Santa Catarina                                     |                |
|           | Naturalidade - Cidade                              |                |

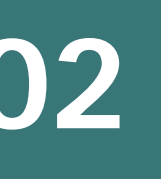

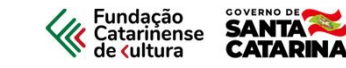

Como informamos, dentro do portal **IDCultura** há vários serviços, **desça a barra de rolagem, encontre o serviço "MapaCulturalSC" e clique em: "Acessar serviço"** 

| _            |                 |                                                          | Marcio Antoni | •                            |
|--------------|-----------------|----------------------------------------------------------|---------------|------------------------------|
| Início       | 1               | http://mapacultural.laranjal.mg.gov.br/                  |               |                              |
| Perfil       |                 | O Detalhes do serviço                                    |               | & Acessar o site do servico  |
| Medalhas     |                 | Mapa Cultural Surubim/PE                                 |               |                              |
| Documentos   |                 | O Detalhes do serviço                                    |               | 🖉 Acessar o site do serviço  |
| Endereços    |                 | Santana de Parnaíba-SP                                   |               |                              |
| Serviços     |                 | O Detalhes do serviço                                    |               | 🖉 Acessar o site do serviço  |
| Segurança    | WALTER PARTY    | Mapa Cultural Campinas/SP                                |               |                              |
| Estatísticas |                 |                                                          |               | 🖉 Acessar o site do serviço  |
|              |                 | Mapa Cultural Rio das Ostras/RJ<br>O Detalhes do serviço |               | e Accesso a site da consista |
|              |                 | TESTE HOMOLOGACAO UFG                                    |               | Ø Acessar o site oo serviço  |
|              |                 | 🗘 Detalhes do serviço                                    |               | 🔗 Acessar o site do serviço  |
|              | NAN S <b>SC</b> | Mapa Cultural SC<br>O Detalhes do serviço                |               |                              |
|              | 5               |                                                          |               | & Acessar o site do serviço  |

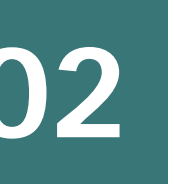

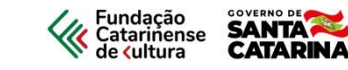

Você foi direcionado para o MapaCulturalSC. Clique em: "Entrar"

| PA SC | 📛<br>Eventos | Espaços | Agentes | )<br>Projetos | <b>E</b> ntrar | Eundação<br>Catarinense<br>de ∢ultura |
|-------|--------------|---------|---------|---------------|----------------|---------------------------------------|

### Bem-vind@!

O Mapa Cultural SC é o ambiente que organiza e possibilita visibilidade para agentes, espaços, eventos e projetos culturais e artísticos em todo o estado de Santa Catarina.

Podem se cadastrar pessoas físicas ou jurídicas, públicas ou privadas, grupos ou coletivos, oficinas ou ateliês, gestores e todos aqueles que desenvolvem alguma atividade no campo da cultura ou das artes no estado.

Faça parte do **Mapa Cultural SC**, ele é uma das fontes de informações e indicadores culturais do estado, bem como um espaço institucionalizado do governo estadual e federal que possibilita visibilidade para o seu trabalho.

A lógica do **Mapa Cultural SC** é de localização, possibilitando encontrar quem faz ou trabalha com cultura ou arte em Santa Catarina. O cadastro é rápido, simples e você colabora com o desenvolvimento das políticas públicas de nosso estado. Cadastrese, apareça no **Mapa Cultural SC**.

#### ELEIÇÃO CONSELHO ESTADUAL DE CULTURA:

Ajude a escolher os representantes da sociedade civil no Conselho Estadual de Cultura.

Acesse o link:

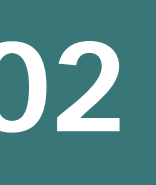

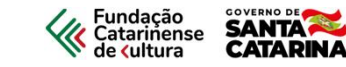

Todo os Serviços Digitais. Apenas uma conta.

| Sair                                                                            |
|---------------------------------------------------------------------------------|
| Permitir que Mapa Cultural SC<br>acesse suas informações?                       |
| As seguintes informações e permissões serão<br>fornecidas:                      |
| <ul> <li>Email</li> <li>Nome Completo</li> <li>Perfil Público O</li> </ul>      |
| AUTORIZAR                                                                       |
| REJEITAR                                                                        |
| Sobre Mapa Cultural SC                                                          |
| O Mapa Cultural SC é o ambiente que<br>organiza e possibilita visibilidade para |

Você deve autorizar que suas informações sejam migradas para o MapaCulturaISC.

Clique em "Autorizar"

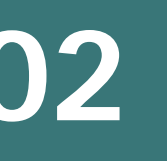

Neste primeiro acesso você é direcionado para a página de edição. O preenchimento pode ser feito em momentos distintos. **Você deve apenas clicar no campo "Salvar rascunho" e continuar preenchendo em outro momento.** Os dados cadastrados no **IDCultura** foram migrados para cá. Veja que seu nome e CPF aparecem em destaque.

Caso deseje ocultar o nº de seu documento basta clicar no ícone que está ao lado dos números e apagar a informação. Todos os campos com asterisco são obrigatórios.

No campo "Área de atuação" marque a(s) área(s) em que você atua. No campo "Tags" indique palavras e expressões pelas quais você poderá ser localizado durante uma busca no mapa.

Fundação Catarinense de **(**ultura

SANTA CATARINA

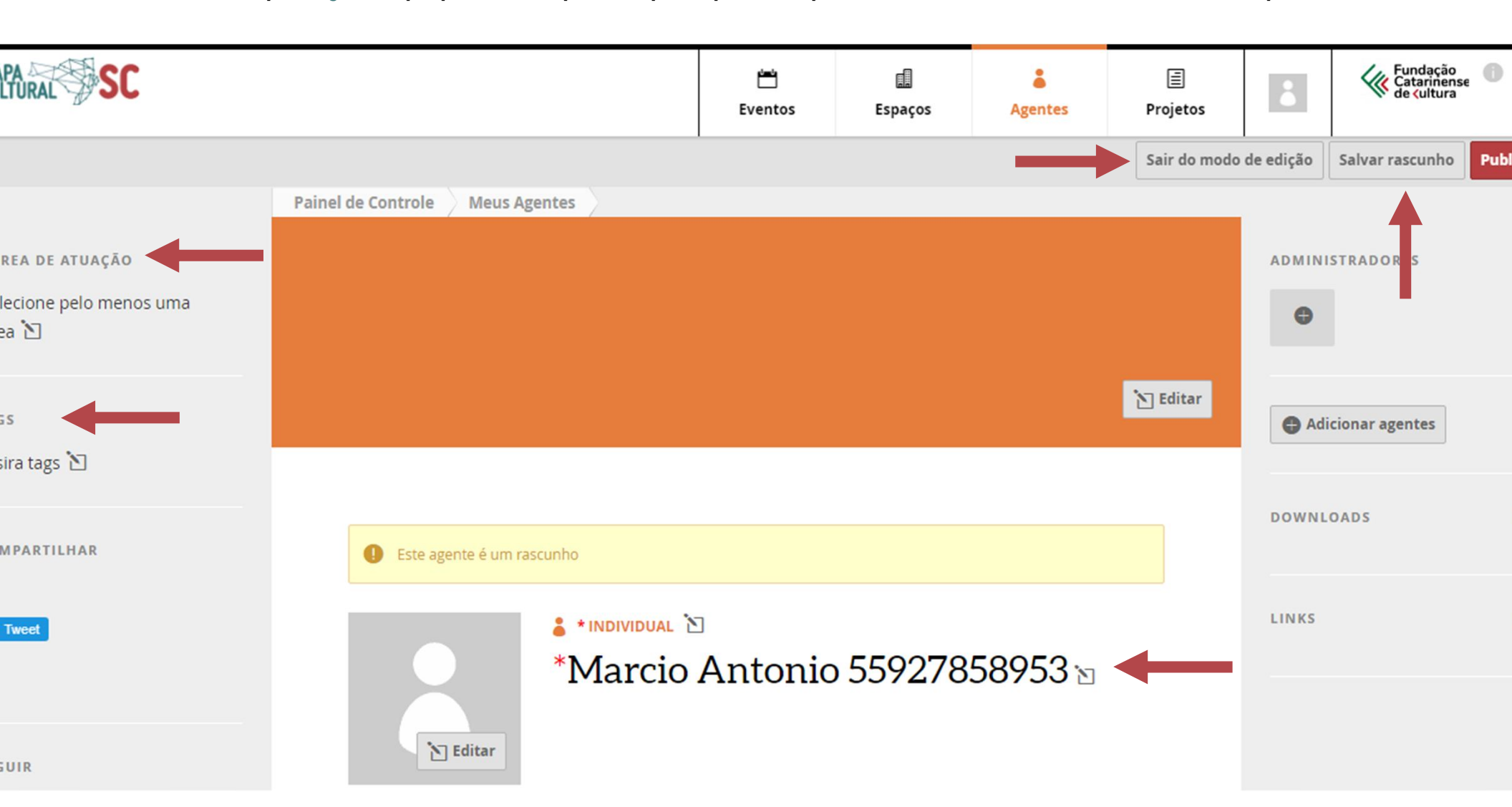

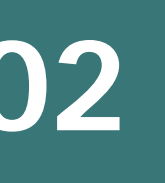

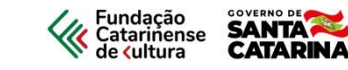

Ainda nesta página você poderá inserir uma foto de capa para o seu perfil e uma foto sua para apresentação.

Também é possível inserir links para vídeos de outras plataformas, documentos e outros materiais para serem baixados.

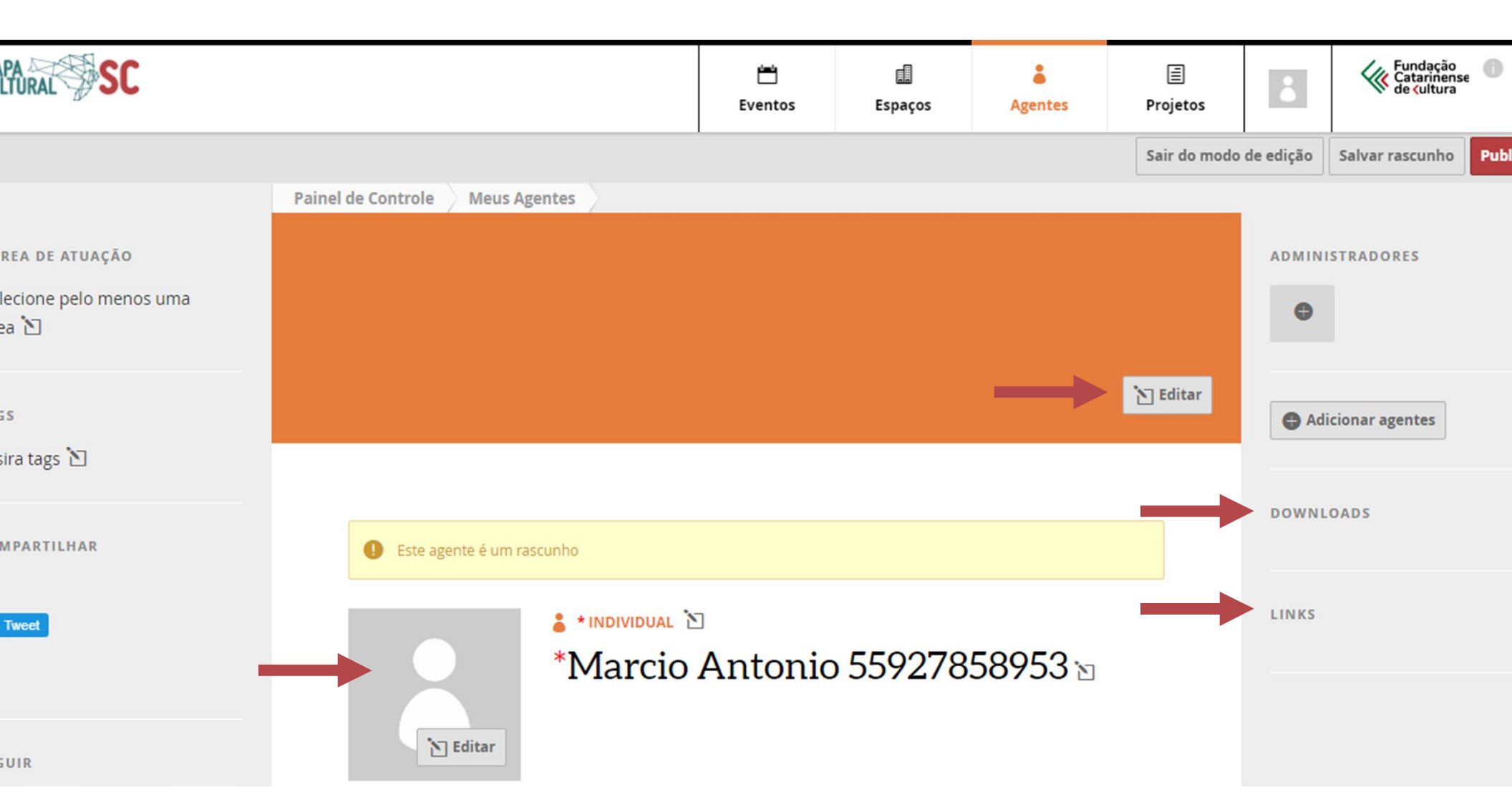

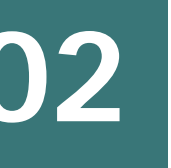

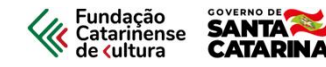

Se você está cadastrando um profissional preencha a aba "Sobre" com todas as informações. Elas são fundamentais para criação de indicadores culturais no nosso Estado, além de te auxiliar guando se inscrever em algum edital ou outra oportunidade.

**Se cadastra um espaço cultural preencha também a aba "Responsáveis",** onde você determinará quem poderá realizar publicações, inscrições e outros no perfil do espaço. A aba **"Oportunidades"** será utilizada quando você abrir inscrições para os seus projetos, lançar editais e outras atividades, **neste momento deixe-a em branco.** 

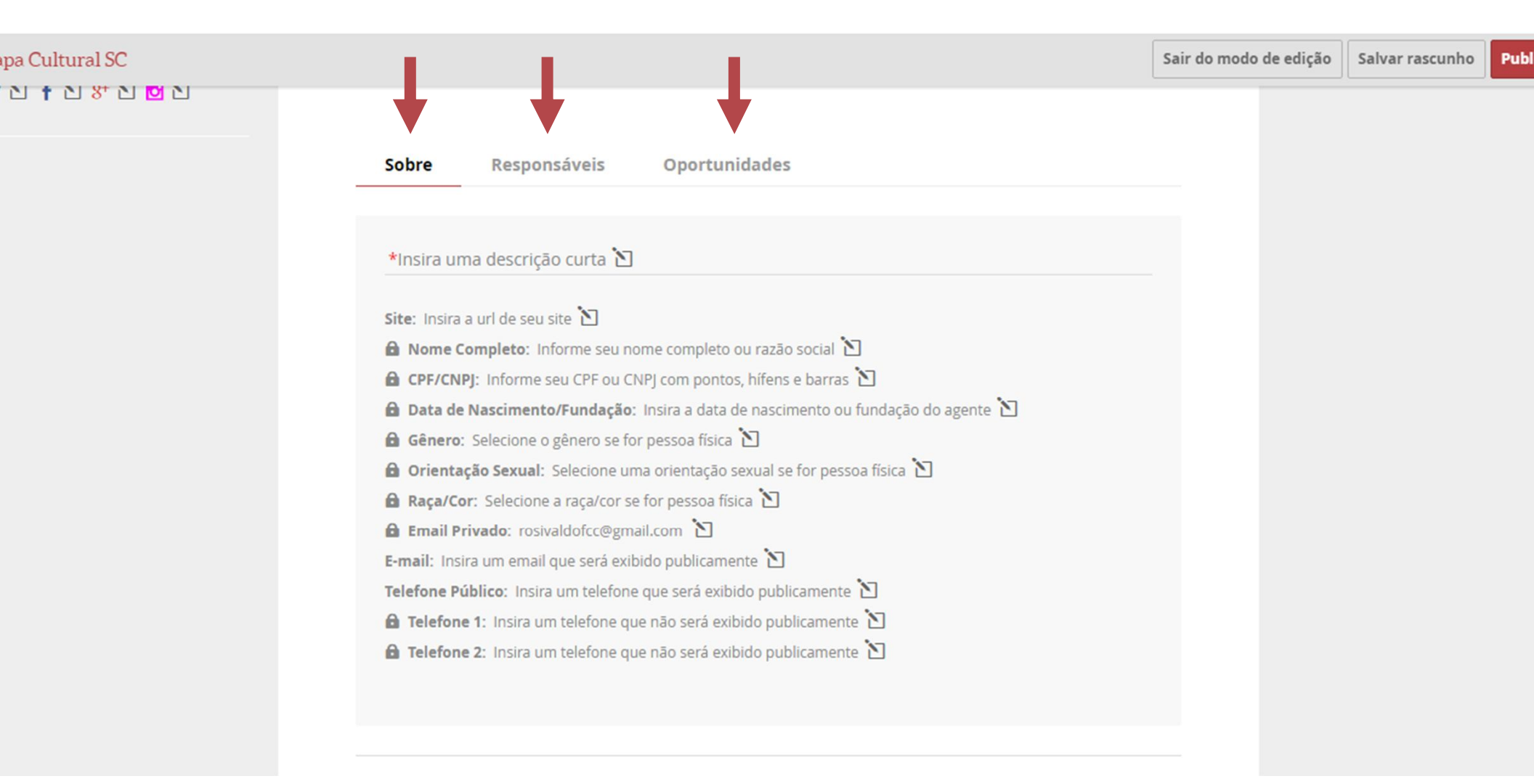

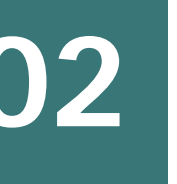

No campo: "Insira descrição curta" – informe brevemente, no máximo um parágrafo qual é o seu trabalho. Não se preocupe, você terá outros campos para esclarecer melhor qual e como você realiza seu trabalho.

Fundação Catarinense de **(**ultura

É muito importante que você preencha todos os campos, as informações são sigilosas, não serão publicadas, mas são fundamentais para a geração de politicas públicas e validação de seus dados, caso se inscreva em editais e outras oportunidades.

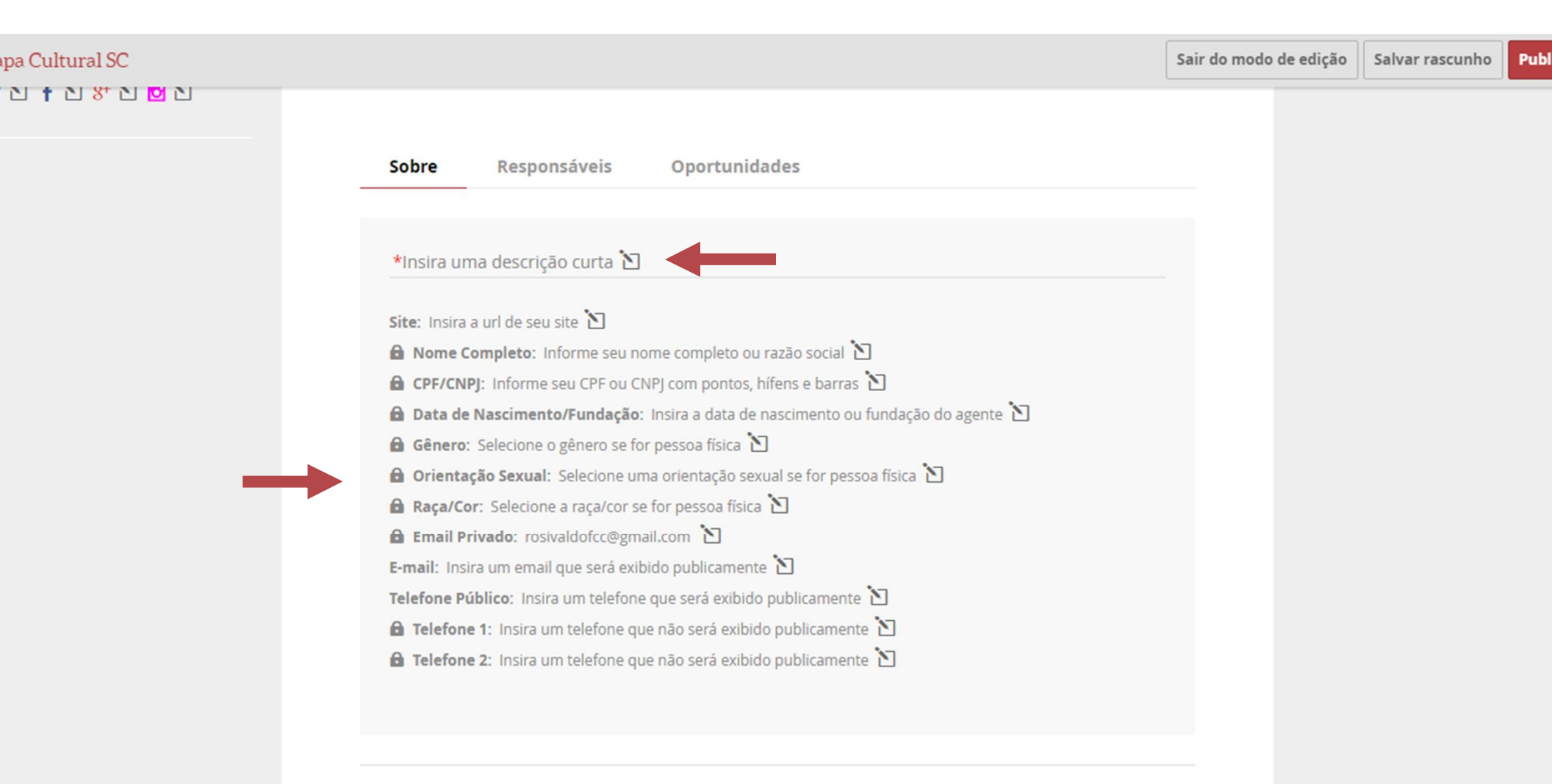

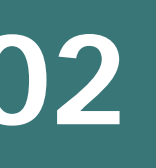

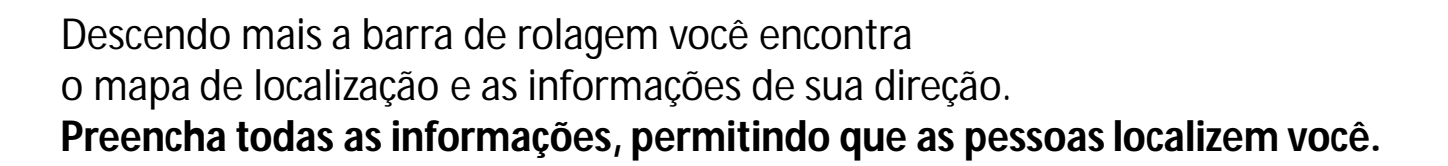

Fundação Catarinense de **<**ultura

SANTA 🕰 CATARINA

Caso deseje que estas informações não sejam publicadas, clique na opção desejada, em "Localização".

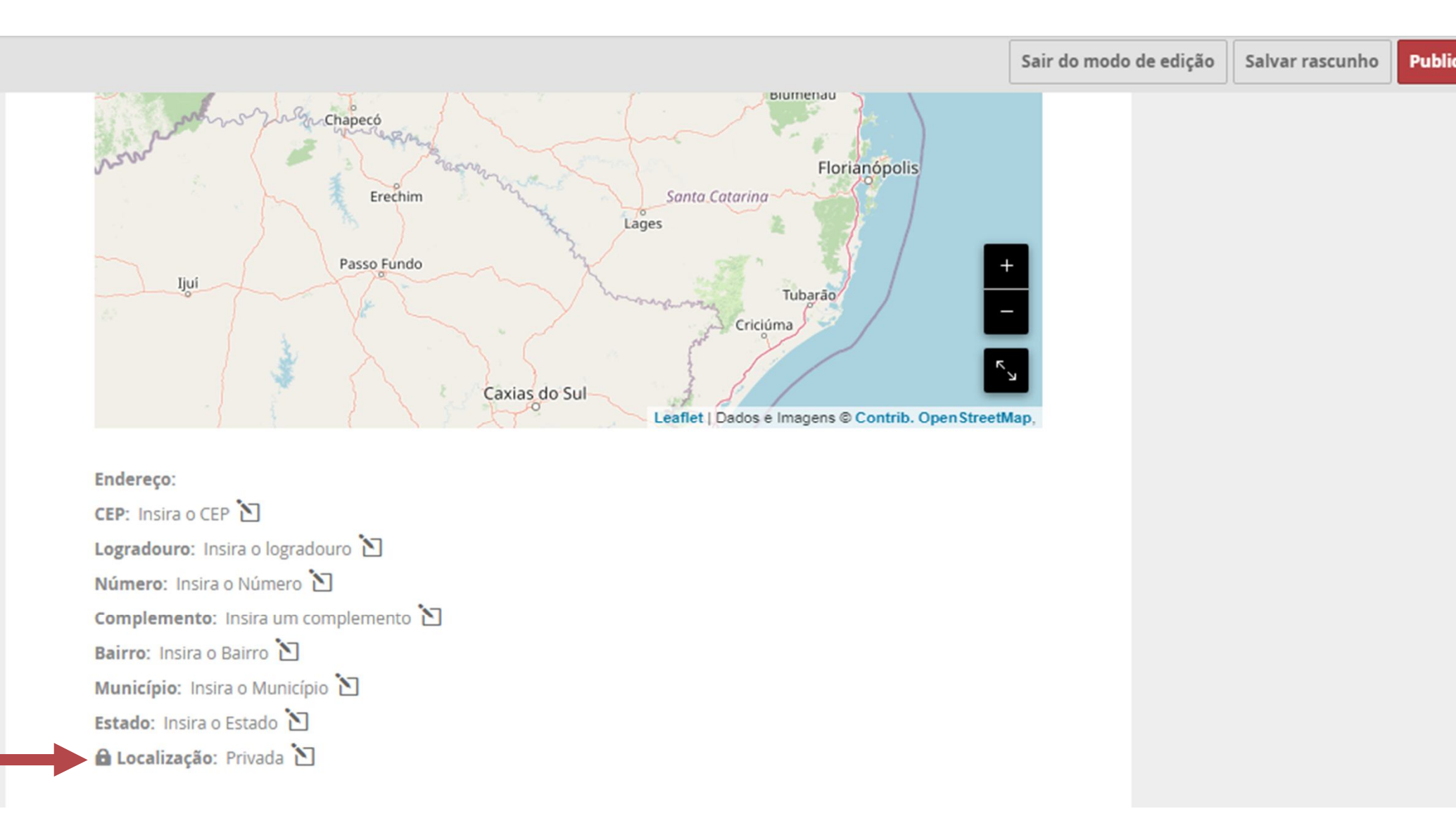

Descendo um pouco mais a barra de rolagem você chegará nos campos mostrados abaixo: "Descrição" – "Vídeos" – "Galeria".

Aqui você apresentará o seu trabalho com fotos, vídeos e descrição por escrito do mesmo. Estes campos não são obrigatórios, mas são eles que demonstrarão sua capacidade de realização, caso venha a se inscrever em editais ou outras oportunidades. Estes campos devem ser sempre atualizados, permitindo que seja feito um "retrato" de você e seu trabalho.

Quando você finalizar o preenchimento de todos os campos, inserir todos os vídeos e fotos, clique em "Publicar".

Pronto, em alguns minutos, você contará no <mark>MapaCulturaISC</mark> e em todos os mapa culturais do Brasil.

Descrição

Insira uma descrição do agente 🎦

Vídeos

Adicionar vídeo

### Galeria

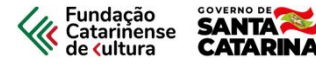

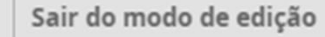

Salvar rascunho

cultura.sc.gov.br

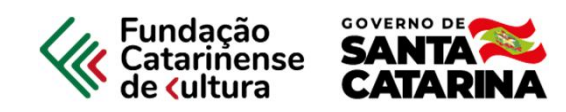